## ALARMES E NOTIFICAÇÕES GVE2

Os alarmes e notificações geradas no GVE2 desempenham uma função importante ao gestor, pois identificam e informam pendências cadastrais ou situações incomuns que podem significar uma **tentativa de fraude**.

Por este motivo é necessário que o gestor saiba como identificar os motivos geradores do alarme ou notificação para que possa verificar a situação, definir a ação necessária e **providenciar corretamente o desligamento no caso de alarme**. Esta material explicará como identificar o motivo que gera os alarmes mais frequentes.

Obs: Notificações são informativas, não podem ser desligadas ou atribuídas.

#### Como acessar alarmes e notificações no GVE2?

- A aba de INÍCIO do GVE2 possui painéis que contém informações disponíveis nos relatórios do sistema.
- Clique em *ver todos* para acessar o relatório desejado.

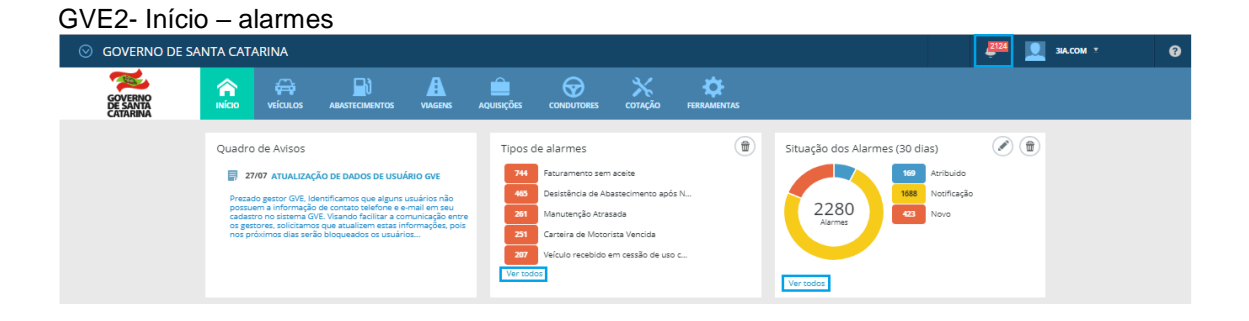

- Os painéis referentes aos alarmes são: *Tipos de alarmes* (direciona para a relação de alarmes status novo – ao clicar em *ver todos*) e *Situação dos alarmes* (direciona para a relação dos últimos alarmes e notificações geradas – ao clicar em *ver todos*).
- Os alarmes NOVOS podem ser acessados ao clicar no ícone

#### Tipos de alarmes

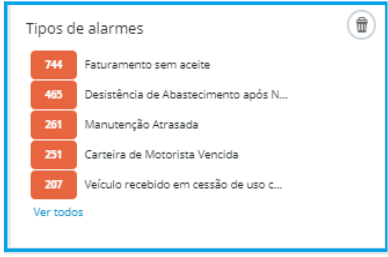

#### GVE2 – Alarmes status NOVO

| ○ GOVERNO DE SA                 | ANTA CAT/ | ARINA                               |                                                              |              |                 |   |              |                     |                                  |               | <u> <u><u></u></u></u> | JIA.COM 🕈         |                | 0   |
|---------------------------------|-----------|-------------------------------------|--------------------------------------------------------------|--------------|-----------------|---|--------------|---------------------|----------------------------------|---------------|------------------------|-------------------|----------------|-----|
| GOVERNO<br>DE SANTA<br>CATARINA | Νίαο      | veículos                            |                                                              | VIAGENS      | AQUISIÇÕES      |   | X<br>COTAÇÃO | FERRAMENTAS         |                                  |               |                        |                   |                |     |
| Todos os alarmes Alarmes novos  | Alarm     |                                     |                                                              |              |                 |   |              |                     |                                  | Pe            | squisar non            | ne, código, data, |                | ٩   |
| Q NOTIFICAÇÕES O                | Exibindo  | resultados de<br>/08/2018 14:43     | GOVERNO DE SANTA C                                           | ATARINA N    | iovo O          | ) |              |                     |                                  | LIMPA         | R FILTROS              | SELECIONAR TODOS  | Busca avançadı | • 💌 |
|                                 | Plac      | ca/Patrimônio: I<br>ndutor: 928888  | GESTOR   HISTÓRICO   IMPR<br>MKG6492<br>GUILHERME DA SILVA I | DAMINELLI    |                 |   |              | Centro de Custo: PC | OLICIA MILITAR DO ESTADO DE SANT | TA CATARINA / | GE Içara - Ba          | Ineário Rinção    | _              |     |
|                                 | 21<br>DE  | /08/2018 13:52<br>SLIGAR   NOMEAR ( | 2 - (Distância percorr<br>GESTOR   HISTÓRICO   IMPR          | ida incompat | tivel com tempo | ) |              |                     |                                  |               |                        |                   | NOVO           | J   |
|                                 | Plac      | ta/Patrimônio: I<br>ndutor: 932935  | MLL1027<br>RENE DOS SANTOS LUC                               | IANO         |                 |   |              | Centro de Custo: PC | OLICIA MILITAR DO ESTADO DE SANT | TA CATARINA / | 5BPCS SEDE 1           | lubarão           |                |     |

#### Situação dos alarmes

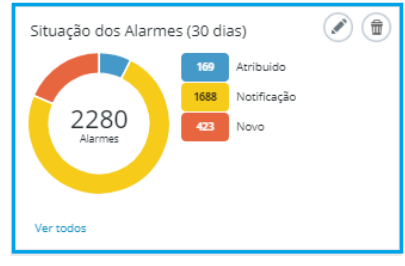

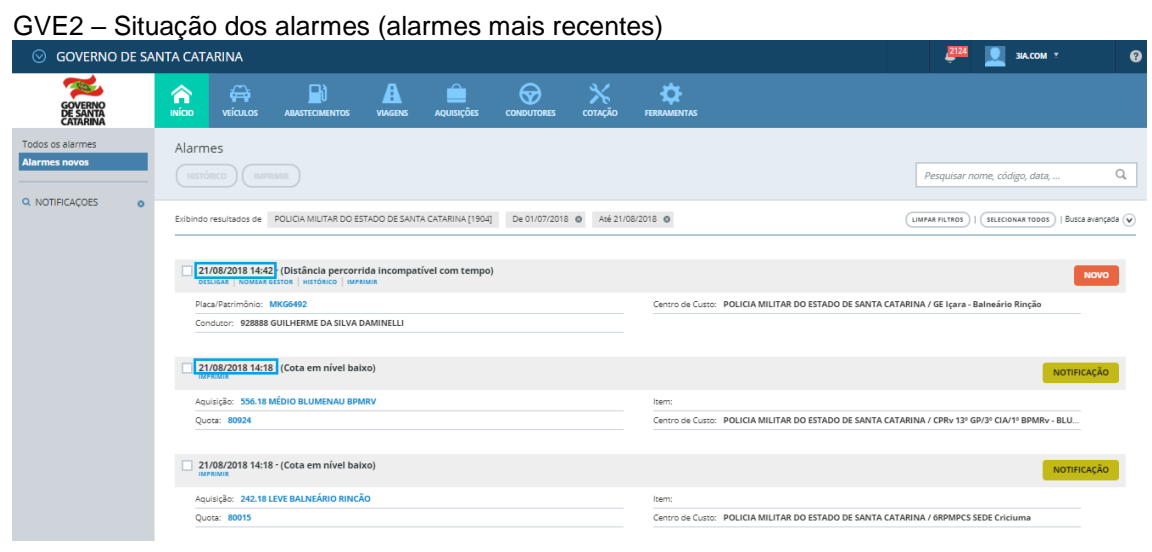

- Os alarmes e notificações também podem ser acessados pelo cadastro do veículo (menu lateral – alarmes).
- Acesse a placa e clique em alarmes.

| ⊘ GOVERNO DE SA                                   | ANTA CATARINA                                                                                              | _ <u>2124</u> зіл.com ≭                            |
|---------------------------------------------------|----------------------------------------------------------------------------------------------------|----------------------------------------------------|
| GOVERNO<br>DE SANTA<br>CATARINA                   | INICIO VISICULOS ABURTECIMENTOS VIAGNIS AQUISIÇÕES CONDUTORES COTIÇÃO FERRAMENTAS                          |                                                    |
| Informações<br>Acessórios<br>Alarmes<br>Atributos | Alarmes > MKG6492 FORD / FIESTA SEDAN1.6FLEX BRANCA 2012 / 2012                                            | Pesquisar nome, código, data, Q.                   |
| Capacidades de tanque<br>Cotações<br>Débitos      | Eribindo resultados de GOVERNO DE SANTA CATARINA MXG6452 Últimos 30 días O                                 | UNMAR FILTROS                                      |
| Disponibilidade<br>Documentos                     | 21/08/2018 14:42 - (Distância percorrida incompativel com tempo) DESUGA   NOMEA ECTOR   NETÓRICO   MPRIMIK | NOVO                                               |
| Dossiê                                            | Placa/Patrimônio: MKG6492 Centro de Custo: POLICIA MILITAR DO ESTA                                         | DO DE SANTA CATARINA / GE Içara - Balneário Rinção |
| Erros de abastecimento                            | Condutor: 928888 GUILHERME DA SILVA DAMINELLI                                                              |                                                    |
| Históricos<br>Manutenções                         | Exibindo 1 a 1 (de 1 items)                                                                                |                                                    |

GVE2 - Cadastro do veículo - alarmes.

## Como identificar o motivo gerador do alarme?

 Cada alarme gerado no GVE2 é gerado por um motivo diferente e para desliga-los é necessário que o gestor antes *identifique o motivo e corrija a situação*.

Obs: Informe no comentário motivo e solução do problema ao desliar o alarme.

- Relacionamos neste material os alarmes e notificações mais frequentes e como identificar o motivo que os gerou no sistema.
- Informações sobre o gerenciamento de alarmes, desligamento, nomeação de gestor responsável, pesquisa por tipo de alarme e status, leia a GUIA DO GESTOR GVE2 – ALARMES -

Abra o link - http://gax.3ia.com.br/docs/alarmes\_gve2.pdf

#### Alarmes e notificações mais frequentes.

## ABASTECIMENTOS SUCESSIVOS SUPERIORES AO TANQUE

| 04/08/2018 03:39 - (Abastecimentos sucessivos superiores ao tanque)<br>DESLIGAR   NOMEAR GESTOR   HISTÓRICO   IMPRIMIR | NOVO                                                                             |
|----------------------------------------------------------------------------------------------------|----------------------------------------------------------------------------------|
| Placa/Patrimônio: QHX0945                                                                                              | Aquisição: 149/GELIC/2017                                                        |
| Autorização: 6248806                                                                                                   | Quota: 79214                                                                     |
| Condutor: 953757 JOÃO BATISTA BOTEON                                                                                   | Centro de Custo: SECRETARIA DE ESTADO DA JUSTIÇA E CIDADANIA / PRESIDIO REGIONAL |
| Menos detalhes                                                                                                    |                                                                                  |

- Abastecimentos sucessivos superiores ao tanque: Este alarme é gerado quando o veículo realiza mais de um abastecimento em um curto espaço de tempo cuja soma da quantidade de litros excede a capacidade de tanque do veículo.
- O gestor deve contatar URGENTEMENTE o condutor e fornecedor para verificar a situação, pois este alarme indica uma situação suspeita e precisa de total atenção do gestor responsável.
- Clique no link placa e nas informações do veículo verifique a capacidade de tanque atual.

| SECRETARIA DE                                                                                                    | ESTADO DA JUSTIÇA E CIDADANIA                                                                                                    | 2157 | 👤 зіа.сом * | 0 |
|----------------------------------------------------------------------------------------------------|----------------------------------------------------------------------------------------------------|------|-------------|---|
| GOVERNO<br>DE SANTA<br>CATARINA                                                                                                    | RICO VECIDIOS ABLETICIMENTOS VIAGENS AQUISIÇÕES CONCUTIORES COTIÇÃO FERMANENTAS                                                                                                    |      |             |   |
| Informações<br>Acessórios<br>Alarmes<br>Arributos<br>Cepacidades de tanque<br>Cotações<br>Débotos<br>Disponibilidade<br>Documentos<br>Dossile<br>Erros de abastecimento<br>Históricos<br>Manutenções<br>Muitas<br>Ocorrências<br>Rastreamento<br>Restrições de serviços<br>Serviços. Litra detalhada<br>Serviços. Litra detalhada<br>Serviços. Litra detalhada | Veloculos > QHX09451/ FORD RANGER XLSCD4 22H BRANCA 2015 / 2016         Internaçãos do veloculo         Informações do veloculo         Contras: 6356460000225470         Odistar 74,332         Proprestar: FUNDO         Sutras: CATABINA FUESC         Sutras: Contrastret: DIESEL 50         Contrastret: DIESEL 50         Catagona: Contrastret: DIESEL 50         Catagona: Contrastret: JAME MARAGON AMARCELINO         Catagona: Contrastret: JAME MARAGON AMARCELINO         Catagona: Contrastret: JAME MARAGON AMARCELINO         Catagona: Contrastret: Contrastret: JAME MARAGON AMARCELINO         Catagona: Contrastret: Adventaria: Source 50, Source 50, Source 50, Source 50, Source 50, Source 50, Source 50, Source 50, Source 50, Source 50, Source 50, Source 50, Source 50, Source 5 |      |             |   |

#### GVE2 – Capacidade de tanque

Obs: Clique em capacidade de tanque (menu lateral) para atualizar o cadastro.

 Clique em Serviços: Lista detalhada e observe as datas / horários e quantidade de litros dos abastecimentos que excederam a capacidade de tanque do veículo.

| SECRETARIA DE                                                              | ESTADO DA JUSTIÇA                 | E CIDADANIA            |                |                   |                     |            |                            | 10           |           | A.COM *              | 8    |
|----------------------------------------------------------------------------|-----------------------------------|------------------------|----------------|-------------------|---------------------|------------|----------------------------|--------------|-----------|----------------------|------|
| GOVERNO<br>DE SANTA<br>CATARINA                                            |                                   |                        | VIAGENS        | AQUISIÇÕES        |                     | COTAÇÃO    | FERRAMENTAS                |              |           |                      |      |
| Informações<br>Acessórios<br>Alarmes<br>Atributos<br>Capacidades de tanque | Veículos > QHX<br>EXPORTAR *      | 0945 I / FORD R        | ANGER XL       | SCD4 22H B        | RANCA 2015          | / 2016     |                            | Pesquisar po | autorizaj | ção, placa ou produt | 10 Q |
| Cotações<br>Débitos<br>Disponibilidade<br>Documentos                       | Autorização 624996<br>COMPROVANTE | 3 - 05/08/2018 18:37   | ]              |                   |                     |            |                            |              |           |                      |      |
| Dossiê                                                                     | Local: POSTO MA                   | ZZUCO I - BANDEIRA PE  | TROBRAS - Arai | ranguá            |                     |            | Produto: 8 - DIESEL S-10   |              |           |                      |      |
| Erros de abastecimento                                                     | Nº do Contrato:                   | 149/GELIC/2017 :: PRES | ARARANGUÁ -    | DS10/DC/L         |                     |            | Quantidade: 28,0020        |              |           |                      |      |
| Históricos                                                                 | Cota: 79214 : COM                 | IBUSTÍVEL - UNIDADE    |                |                   |                     |            | Preço Unitário: R\$ 3,2690 |              |           |                      |      |
| Manutenções                                                                | Condutor: 312296                  | - RONI CESAR PEREIRA   |                |                   |                     |            | Valor: R\$ 91,53           |              |           |                      |      |
| Multas                                                                     | Odômetro: 17432                   | 2                      |                |                   |                     |            | Distância: 250 Km          |              |           |                      |      |
| Ocorrências                                                                | Comprovante: 127                  | 7512                   |                |                   |                     |            | Média: 8,93 L              |              |           |                      |      |
| Rastreamento                                                               | Unidade: 5602000                  | 0 - SECRETARIA DE EST  | ADO DA JUSTIÇA | A E CIDADANIA / S | 602-56020128 - SEC  | RETARIA DE |                            |              |           |                      |      |
| Restrições de serviços                                                     | Menos detalhe                     | rs -                   |                |                   |                     |            |                            |              |           |                      |      |
| Seguros                                                                    |                                   |                        |                |                   |                     |            |                            |              |           |                      |      |
| Serviços: Lista detaihada<br>Serviços: Lista simples                       | Autorização 624975                | 0 - 05/08/2018 12:54   |                |                   |                     |            |                            |              |           |                      |      |
| Serviços: Indicadores                                                      | Local: POSTO AGE                  | RICOPEL - LAGES        |                |                   |                     |            | Produto: 8 - DIESEL S-10   |              |           |                      |      |
| Viagens                                                                    | Nº do Contrato:                   | 174/GELIC/2017 :: UNIC | ADES DE LAGES  | - C               |                     |            | Quantidade: 46.0000        |              |           |                      |      |
|                                                                            | Cota: 79362 : TRÂ                 | NSITO                  |                |                   |                     |            | Preço Unitário: R\$ 2,8990 |              |           |                      |      |
|                                                                            | Condutor: 378305                  | - RICARDO GABRIEL BE   | CKER           |                   |                     |            | Valor: R\$ 133,35          |              |           |                      |      |
|                                                                            | Odômetro: 17407                   | 2                      |                |                   |                     |            | Distância: 488 Km          |              |           |                      |      |
|                                                                            | Comprovante: 123                  | 7150                   |                |                   |                     |            | Média: 10,61 L             |              |           |                      |      |
|                                                                            | Unidade: 5602000                  | 0 - SECRETARIA DE ESTA | DO DA JUSTIÇA  | E CIDADANIA /     | i602-56020128 - SEC | RETARIA DE |                            |              |           |                      |      |
|                                                                            | Menos detalhe                     | is                     |                |                   |                     |            |                            |              |           |                      |      |

#### GVE – Serviços: Lista detalhada

# DISTÂNCIA PERCORRIDA INCOMPATÍVEL COM O TEMPO

| 18/07/2018 15:29 - (Distância percorrida incompatível com tempo)     DESLIGAR   NOMEAR GESTOR   HISTÓRICO   IMPRIMIR |                                                                                          | NOVO |
|----------------------------------------------------------------------------------------------------|------------------------------------------------------------------------------------------|------|
| Placa/Patrimônio: MHJ4434<br>Condutor: 911031 PAULO ZANELLA LOLATO                                                   | Centro de Custo: SECRETARIA DE ESTADO DA JUSTIÇA E CIDADANIA / UPA - SÃO MIGUEL DO OESTE |      |

- Distância percorrida incompatível com o tempo: Semelhante ao alarme anterior, este também é gerado quando há mais de um abastecimento num curto espaço de tempo, mas neste caso o sistema verifica também o odômetro registrado nos dois abastecimentos e identifica que não seria possível em tal período o veículo rodar determinada distância.
- Clique no link *placa* e *Serviços: Lista detalhada* e visualize as informações dos abastecimentos.

Obs: Clique em mais detalhes, para visualizar todos os dados do abastecimento.

| GOVERNO DE S                                      | SANTA CATARINA                                                                                  | 🚑 🔟 залсом т 📀                                |
|---------------------------------------------------|-------------------------------------------------------------------------------------------------|-----------------------------------------------|
| GOVERNO<br>DE SAMTA<br>CATARINA                   | 🕋 🛱 🔐 🗛 💼 💬 🔆 🔅                                                                                 |                                               |
| Informações<br>Acessórios<br>Alarmes<br>Atributos | MHJ4434 GM / BLAZER ADVANTAGE BRANCA 2009 / 2009                                                | Pesquisar por autorização, placa ou produto Q |
| Capacidades de tanque<br>Cotações<br>Débitos      | Exibindo resultados de De 17/07/2018 Acê 19/07/2018                                             | (LIMPAR FILTROS)   Busca avançada (👽          |
| Disponibilidade<br>Documentos                     | Autorização 6218357 - 18/07/2018 15:29<br>COMPROMNTE                                            |                                               |
| Dossiê                                            | Local: POSTO DELTA - SÃO MIGUEL DO OESTE Produito: 1 - GASOLINA COMUM                           |                                               |
| Erros de abastecimento                            | Nº do Contrato: 232/GELIC/2017 :: UPA SÃO MIGUEL DOESTE Quantidade: 7,2900                      |                                               |
| Históricos                                        | Cota: 79362 : COMBUSTÍVEL - UPA Preço Unitário: R\$ 3,8790                                      |                                               |
| Manutenções                                       | Condutor: 911031 - PAULO ZANELLA LOLATO Valor: R5 28,27                                         |                                               |
| Multas                                            | Odómetro: 236361 Distância: 41 Km                                                               |                                               |
| Ocorrências                                       | Comprovante: 94580 Média: 5,62 L                                                                |                                               |
| Rastreamento                                      | Unidade: 56020000 - SECRETARIA DE ESTADO DA JUSTIÇA E CIDADANIA / 5602-56020163 - SECRETARIA DE |                                               |
| Restrições de serviços                            | Faturamento: R5 28,27 (31/07)                                                                   |                                               |
| Seguros<br>Serviços: Lista detalhada              | Menos detalhes                                                                                  |                                               |
| Serviços: Lista simples<br>Serviços: Indicadores  | Autorização 6218356 - 18/07/2018 15:27<br>COMPROVANTE                                           |                                               |
| viogens                                           | Local: POSTO DELTA - SÃO MIGUEL DO OESTE Produco: 1 - GASOLINA COMUM                            |                                               |
|                                                   | N <sup>o</sup> do Contrato: 232/GELIC/2017 :: UPA SÃO MIGUEL DOESTE Quantidade: 11,9100         |                                               |
|                                                   | Cota: 79382 : COMBUSTÍVEL - UPA Preço Unitário: R\$ 3,8790                                      |                                               |
|                                                   | Condutor: 911031 - PAULO ZANELLA LOLATO Valor: R5 46,19                                         |                                               |
|                                                   | Oldômetro: 236320 Distância: 99 Km                                                              |                                               |
|                                                   | Comprovante: 94578 Média: 8,31 L                                                                |                                               |
|                                                   | Unidade: 56020000 - SECRETARIA DE ESTADO DA JUSTIÇA E CIDADANIA / 5602-56020163 - SECRETARIA DE |                                               |
|                                                   | Faturamento: R5 46,19 (31/07)                                                                   |                                               |
|                                                   | Menos detalhes                                                                                  |                                               |

GVE – Veículo – Serviços: Lista detalhada.

 No exemplo da imagem, o sistema identificou dois abastecimentos lançados no intervalo de dois minutos e distância de 41km entre eles.

# DESISTÊNCIA DE ABASTECIMENTO APÓS NEGATIVA

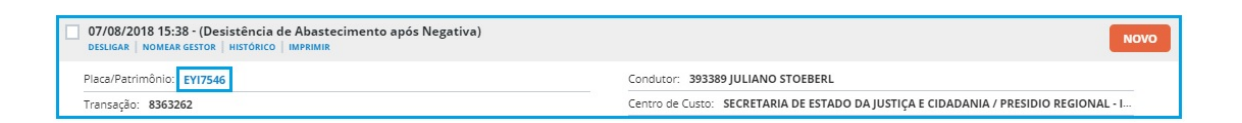

- Desistência de abastecimento após negativa: É o alarme mais frequente na rotina da gestão GVE2, pois ocorrerá sempre que um condutor não conseguir realizar um abastecimento / serviço no fornecedor.
   Significa que o condutor tentou registrar um serviço / abastecimento / orçamento, mas não conseguiu completar a operação (venda) por motivo de erro de abastecimento e no intervalo de até uma hora após a tentativa, não foi registrado nenhum abastecimento com sucesso para o mesmo condutor.
- Clique na placa e (menu lateral) Erros de abastecimento, este relatório apresenta o erro que impediu o lançamento do abastecimento.

| SECRETARIA DE I                                                                                                    | ESTADO D | DA JUSTIÇA                     | E CIDADANIA                               |                    |                 |     |                              |                                                                           | 🔎 👤 зіа.сом *                                                                             | 0 |
|----------------------------------------------------------------------------------------------------|----------|--------------------------------|-------------------------------------------|--------------------|-----------------|-----|------------------------------|---------------------------------------------------------------------------|-------------------------------------------------------------------------------------------|---|
| GOVERNO<br>DE SANTA<br>CATARINA                                                                                          |          |                                |                                           |                    | Aquisições      |     | X<br>COTAÇÃO                 | <b>FERRAMENTAS</b>                                                        |                                                                                           |   |
| Informações<br>Acessórios<br>Alarmes<br>Atributos                                                                        | Alarm    | nes > EYI75                    | 546 VW / GOL 1.                           | .0 GIV PRE         | TA 2011 / 20    | )12 |                              |                                                                           | Pesquisar por data, tipo transação                                                        | ٩ |
| Capacidades de tanque<br>Cotações<br>Débitos<br>Disponibilidade<br>Documentos                                            | Exibindo | todos os itens.<br>ansações    |                                           |                    |                 |     |                              |                                                                           |                                                                                           |   |
| Dossié<br>Erros de abestecimento<br>Históricos<br>Manutenções<br>Multas                                                  | ⊘ Re     | latório erro o<br>41- Nenhui   | de abastecimento:<br>m contrato foi encor | 5<br>ntrado para e | ste estabelecim | eto |                              |                                                                           |                                                                                           |   |
| Ocorrências<br>Rastreamento<br>Restrições de serviços<br>Seguros<br>Serviços: Lista detalhada<br>Serviços: Lista simples |          | Data: 07<br>Motivo:<br>Hodômet | 7/08/2018 15:38<br>Reserva<br>tro: 145131 |                    |                 |     | Condut<br>Estabel<br>Item 1: | or: 393389 - JULIANO STO<br>ecimento: 0070095300010<br>1 - GASOLINA COMUM | SEBERL<br>62 - ELDM COMERCIO DE DERIVADOS DE PETROLEO-<br>quía = 50,0000   valor = 180,00 |   |

GVE2 - Erros de abastecimento

- No exemplo, o erro que impediu o abastecimento foi o erro (41) Nenhum contrato encontrado para este estabelecimento.
- Sobre como solucionar erros de abastecimento, leia a GUIA DO GESTOR GVE2 – ERROS DE ABASTECIMENTO Abra o link http://gax.3ia.com.br/docs/erros\_gve2.pdf

Verifique se o abastecimento foi inserido posteriormente, acesse o veículo e clique em Serviços: Lista detalhada. Caso o abastecimento não tenha sido registrado após o alarme ser gerado, verifique o motivo com o condutor, pois se o abastecimento não for lançado até o fim do período de faturamento, não poderá ser faturado no mesmo mês.

Obs: Não é possível inserir o abastecimento com data e odômetro retroativos.

 Ao constatar que o abastecimento foi registrado posteriormente, desligue o alarme e informe no comentário a situação, como no exemplo anterior, motivo erro (41) Nenhum contrato encontrado para este estabelecimento e a resolução da situação "abastecimento lançado posteriormente".

GVE2 – Serviços: Lista detalhada – abastecimento lançado posteriormente

Viagens

| SECRETARIA DE E                                                                                                    | ESTADO DA                                     | JUSTIÇA                                                                     | E CIDADANIA                                                                      |                         |                   |                    |                     |                                   |                                                                                                    |                         | сом т                | 0      |
|----------------------------------------------------------------------------------------------------|-----------------------------------------------|-----------------------------------------------------------------------------|----------------------------------------------------------------------------------|-------------------------|-------------------|--------------------|---------------------|-----------------------------------|----------------------------------------------------------------------------------------------------|-------------------------|----------------------|--------|
| GOVERNO<br>DE SANTA<br>CATARINA                                                                                          |                                               | <b>VEÍCULOS</b>                                                             |                                                                                  | VIAGENS                 | AQUISIÇÕES        |                    | <b>Ж</b><br>сотасло | FERRAMENTAS                       |                                                                                                    |                         |                      |        |
| Informações<br>Acessórios<br>Alarmes<br>Atributos                                                                        | Veículos                                      | ≥ EYI75                                                                     | 46 VW / GOL 1.                                                                   | .0 GIV PRE              | TA 2011 / 20      | 12                 |                     |                                   |                                                                                                    | Pesquisar por autorizaç | ão, placa ou produti | to Q   |
| Capacidades de tanque<br>Cotações<br>Débitos<br>Disponibilidade                                                          | Exibindo tod                                  | os os itens.<br>ão 6259222                                                  | 10/08/2018 10:51                                                                 |                         |                   |                    |                     |                                   |                                                                                                    | (18974)                 | I Busca avanç        | ;ada 🕑 |
| Documentos<br>Dossiê<br>Erros de abastecimento<br>Históricos<br>Manutenções<br>Multas                                    | Local:<br>Nº do C<br>Cota:<br>Condut<br>Odôme | AGRICOPEL -<br>Contrato: 1<br>79335 : COMI<br>tor: 393389 -<br>ttro: 145394 | - ITAJAI<br>60/GELIC/2017 :: UNID<br>BUSTÍVEL - PRESÍDIO - I<br>JULIANO STOEBERL | ADES ITAJAÍ - C<br>CPMA |                   |                    |                     | Pro<br>Qua<br>Pre<br>Valo<br>Dist | ndo: 1 - GASOLINA COMUM<br>molace: 48,000<br>p Undario: 85,13840<br>molaci: 1129 Km<br>deci:: 1129 Km<br>deci:: 1129 Km |                         |                      |        |
| Ocorrências<br>Rastreamento<br>Restrições de serviços<br>Seguros<br>Serviços: Lista detalhada<br>Serviços: Lista simples | Compro<br>Unidad                              | e: 56020000                                                                 | 565<br>) - SECRETARIA DE ESTA                                                    | ADO DA JUSTIÇI          | A E CIDADANIA / 5 | 602-56020136 - SEC | RETARIA DE ESTA     | DO                                | . 1591                                                                                                    |                         |                      |        |

# **CESSÃO DE VEÍCULO EXPIRADA**

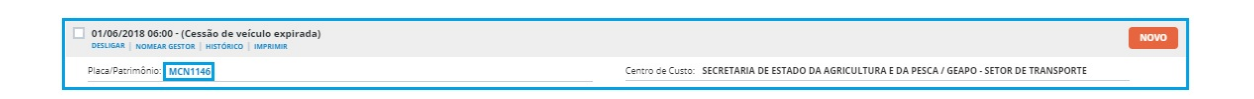

- Cessão de veículo expirada: Os veículos cadastrados no GVE2 foram adquiridos de formas diferentes, entre elas: Veículos próprios, locados, doados, particulares e cedidos que corresponde ao tipo de propriedade do veículo. Este alarme é gerado apenas quando o veículo é cedido, clique no link placa e históricos (menu lateral).
- Verifique o histórico referente a data de término da cessão de uso.

| ◎ GEAPO - SETOR                                                 | DE TRANSPORTE                                     | Ē,                                                                              |                 |                 |             |         |                                |                                                                                                    |                                         |                 | 🧕 зы.с | ом т       | 0       |
|-----------------------------------------------------------------|---------------------------------------------------|---------------------------------------------------------------------------------|-----------------|-----------------|-------------|---------|--------------------------------|----------------------------------------------------------------------------------------------------|-----------------------------------------|-----------------|--------|------------|---------|
| GOVERNO<br>DE SANTA<br>CATARINA                                 |                                                   |                                                                                 | VIAGENS         | AQUISIÇÕES      |             | Сотаско | FERRAMENTAS                    |                                                                                                    |                                         |                 |        |            |         |
| Informações<br>Acessórios<br>Alarmes<br>Atributos               | Veículos > I                                      | MCN1146 GM / CEL                                                                | TA 5 PORTA      | AS BRANCA       | 2003 / 2004 |         |                                |                                                                                                    | 1                                       | Pesquisar infoi | mações |            | Q       |
| Capacidades de tanque<br>Cotações<br>Débitos<br>Disponibilidade | Exibindo todos os                                 | itens.<br>:00 - Cessão de Uso p/ Pre                                            | feituras e Enti | dades (Protocol | o 284299)   |         |                                |                                                                                                    |                                         |                 |        | Busca awar | eçada 🕑 |
| Documentos<br>Dossiê<br>Erros de abastecimento                  | Data do Início<br>Data Prevista<br>Dispositivo le | o da Cessão: 13/06/2013<br>do Término: 31/12/2014<br>egal: TERMO DE CESSÃO DE O | JSO 144/2013    |                 |             |         | Finalida<br>Órgão u<br>Unidade | de: PARA USO DA ENTIDADE<br>Isuário: 82721044000175 COLONIA DE PESCAD<br>E: SECRETARIA DE ESTADO DA AGRICULTURA | DORES Z-05<br>E DA PESCA / GEAPO - SETC | DR DE TRANSPO   | DRTE   |            |         |
| Manutenções<br>Multas<br>Ocorrências                            | Documento 1<br>Documento 2<br>Documento 3         | 1: CUE_260_284299.pdf<br>2:<br>8:<br>ecalhes                                    |                 |                 |             |         | Usuário                        | JULIANO LOUBACK SCHNEIDER                                                                                       |                                         |                 |        |            |         |
| Restrições de serviços<br>Seguros<br>Serviços: Lista detalhada  | 13/03/2013 16:<br>M/RMR                           | :13 - Devolução de Empré:                                                       | stimo (Protoco  | ilo 268340)     |             |         |                                |                                                                                                    |                                         |                 |        |            |         |
| Serviços: Lista simples<br>Serviços: Indicadores<br>Viagens     | Centro de Cu<br>Data final de<br>Wais det         | sto Destino: 1401-140124 GE<br>uso: 11/03/2013<br>alhes                         | APO - SETOR DE  | TRANSPORTE      |             |         | Unidade<br>Usuário             | E: EPAGRI / VEÍCULOS A REMANEJAR<br>: RUBENS DUTRA                                                              |                                         |                 |        |            |         |

GVE2 - Históricos do veículo - cessão de uso

 No cadastro da cessão de uso o sistema identifica para quando foi programado o fim da cessão e informa o gestor da necessidade de renovar cessão de uso o mais rápido possível, para isso o sistema envia um alarme por mês da mesma cessão de uso vencida até que seja regularizada a situação.

*Importante*: Usuários com alarmes e cessões de uso vencidas devem contatar a Secretaria de Estado da Administração (SEA) e-mail getra @sea.sc.gov.br

# VEÍCULO RECEBIDO EM CESSÃO DE USO COM DATA EXPIRADA

| O1/08/2018 06:00 - (Veículo recebido em cessão de uso com data expirada)<br>DESLIGAR   NOMAR GESTOR   HISTÓRICO   IMPRIMIR |  |
|----------------------------------------------------------------------------------------------------|--|
| Place /Passimânia MES2962                                                                                                  |  |

Centro de Custo: CORPO DE BOMBEIROS MILITAR SC / CAPINZAL 11º BBM

- Veículo recebido em cessão de uso com data expirada: Este alarme é semelhante ao anterior, mas é gerado quando o veículo possui um registro de cessão de uso expirada cadastrada anteriormente (pendente), e sofreu uma transferência dentro do órgão para outro centro de custo.
- Neste caso o alarme é gerado para o centro de custo que recebeu o veículo.
- Clique no link placa e históricos (menu lateral)

| ○ CORPO DE BON                                                                                                    | IBEIROS N                               | IILITAR SC                                                                                                    |                                                                                                   |               |              |     |              |                                                                                                  | 🚑 📃 зіа.сом *         | 0 |
|----------------------------------------------------------------------------------------------------|-----------------------------------------|----------------------------------------------------------------------------------------------------|---------------------------------------------------------------------------------------------------|---------------|--------------|-----|--------------|--------------------------------------------------------------------------------------------------|-----------------------|---|
| GOVERNO<br>DE SANTA<br>CATARINA                                                                                                    |                                         | veículos                                                                                                    |                                                                                                   | VIAGENS       | AQUISIÇÕES   |     | X<br>COTAÇÃO | FERRAMENTAS                                                                                      |                       |   |
| Informações<br>Acessórios<br>Alarmes<br>Atributos<br>Capacidades de tanque                                                                                                    | MES3                                    | IMIR                                                                                                    | / L200 OUTDOO                                                                                     | R VERMEL      | HA 2008 / 20 | 008 |              |                                                                                                  | Pesquisar informações | Q |
| Cotações<br>Débitos<br>Disponibilidade<br>Documentos                                                                                                    | 26/07/                                  | 2013 15:49 - Re<br>R   ESTORNAR   EC                                                                                                   | enovação de Cessão                                                                                | de Uso (Proto | colo 289326) |     |              |                                                                                                  |                       |   |
| Dossi<br>Erros de abastecimento<br>Hitalárico<br>Muntenções<br>Muitas<br>Correncias<br>Dastreamento<br>Restrições de serviços<br>Serviços Lista detalhada<br>Serviços Lista detalhada<br>Serviços Lista simples<br>Serviços relacidores | Dat<br>Dat<br>Disp<br>Doc<br>Doc<br>Doc | a de Inicio da Rei<br>a Final da Renow<br>positivo Legal: T<br>trumento 1: RCU<br>trumento 2:<br>Menos detalhes<br>o 1 a 5 (de 21 iter | novação: 12/06/2013<br>ação: 12/06/2018<br>ERMO ADITIVO DO TCL<br>1,372,289326.pdf<br>1<br>1<br>1 | J 8697/2008-5 |              |     |              | Documento 2:<br>Unidade: CORPO DE BOMBEIROS MILITAR SC / C<br>Usuário: JULIANO LOUBACK SCHNEIDER | APINZAL 11º 88M       |   |

GVE2 - Veículo - históricos - cessão expirada.

# **INFRAÇÕES E MULTAS**

| DESLIGAR   NOMEAR GESTOR   HISTÓRICO   IMPRIMIR                                   |                                                                                               | NOVO |
|-----------------------------------------------------------------------------------|-----------------------------------------------------------------------------------------------|------|
| Place Património: OHY3910                                                         | Centro de Custo: SECRETARIA DE ESTADO DA AGRICULTURA E DA PESCA / GEAPO - SETOR DE TRANSPORTE |      |
| 13/04/2017 13:41 - (Infração)     DESLIGAR   NOMEAR GESTOR   HISTÓRICO   IMPRIMIR |                                                                                               | NOVO |
| Place/Património: OH73910<br>Exibilindo 1 a 3 (de 3 (tens)                        | Centro de Custo: SECRETARIA DE ESTADO DA AGRICULTURA E DA PESCA / GEAPO - SETOR DE TRANSPORTE | -    |

- Infrações e multas: O GVE2 consulta o Detran diariamente e atualiza as informações de infrações e multas conforme são disponibilizadas pelo órgão de trânsito na web service, desta forma o gestor pode ser informado quando há registro de uma infração antes de ser notificado via correio. Isto possibilita a análise da infração e apresentação da defesa do condutor com antecedência.
- Quando é gerado o alarme de multa, significa que a infração já foi classificada como multa.
- Clique no link placa e multas (menu lateral) e clique no link infração.

| GVE2 - Ve                                         | ículo – m                | lultas                           |                      |                                        |                  |          |                               |           |
|---------------------------------------------------|--------------------------|----------------------------------|----------------------|----------------------------------------|------------------|----------|-------------------------------|-----------|
| SECRETARIA DE E                                   | STADO DA AGRICU          | ILTURA E DA PESCA                |                      |                                        |                  |          | 🔎 👤 зіл.сом *                 | 0         |
| GOVERNO<br>DE SANTA<br>CATARINA                   |                          | ABASTECIMENTOS VIAGENS           |                      | COTAÇÃO FERRAMENTAS                    |                  |          |                               |           |
| Informações<br>Acessórios<br>Alarmes<br>Arriburos | Veiculos > QHY           | /3910 I / FORD FOCUS SE AT 2     | .0SC PRETA 2015 / 20 | 016                                    |                  |          | Pesquisar por data, condutor, | ٩         |
| Capacidades de tanque                             | Exibindo todos os itens. |                                  |                      |                                        |                  |          | LINIFAR FILTROS   Busca a     | wançada 👻 |
| Débitos                                           | Data                     | Infração                         | Auto de Infração     | Local                                  | Valor Vencimento | Situação | Condutor                      |           |
| Disponibilidade<br>Documentos                     | 13/04/2017               | 724-2-EM MOVIMENTO DE DIA, DEIXA | 33860113             | BR-282 KM-228 UF-SC / BOM RETIRO - SC  | 130,16           | Infração |                               |           |
| Dossiê                                            | 14/06/2018               | 745-5::TRANSITAR EM VEL SUPERIOR | 38760700             | ROD. SC114, KM 252,400 - SENTIDO LAGES | 130,16           | Multa    |                               |           |
| Erros de abastecimento                            |                          |                                  |                      |                                        |                  |          |                               |           |
| Manutenções                                       |                          |                                  |                      |                                        |                  |          |                               |           |
| Multas                                            |                          |                                  |                      |                                        |                  |          |                               |           |
| Ocorrências                                       |                          |                                  |                      |                                        |                  |          |                               |           |
| Rastreamento                                      |                          |                                  |                      |                                        |                  |          |                               |           |
| Restrições de serviços                            |                          |                                  |                      |                                        |                  |          |                               |           |
| Servicos: Lista detalhada                         |                          |                                  |                      |                                        |                  |          |                               |           |
| Serviços: Lista simples                           |                          |                                  |                      |                                        |                  |          |                               |           |
| Serviços: Indicadores                             |                          |                                  |                      |                                        |                  |          |                               |           |
| Viagens                                           |                          |                                  |                      |                                        |                  |          |                               |           |

 Ao acessar a infração / multa, clique em cadastrar anexos para inserir documentos relevantes ao processo da multa e cadastrar defesa para inserir a defesa do condutor.

| GVE2-Ve                                          | ículo – In                           | dicar co              | ondutor                     |                   |           |                            |                                 |        |            |            |               |     |   |
|--------------------------------------------------|--------------------------------------|-----------------------|-----------------------------|-------------------|-----------|----------------------------|---------------------------------|--------|------------|------------|---------------|-----|---|
| SECRETARIA DE E                                  | ESTADO DA AGRICUL                    | TURA E DA PESO        | CA                          |                   |           |                            |                                 |        |            | • <u>=</u> | <b>3IA.CO</b> | M * | 0 |
| GOVERNO<br>DE SANTA<br>CATARINA                  |                                      |                       | VIAGENS AQUISIÇÕES          |                   | Сотаção   | FERRAMENTAS                |                                 |        |            |            |               |     |   |
| Informações<br>Acessórios<br>Alarmes<br>Ariburos | Veículos > 745-5<br>CADASTRAR ANEXOS | CADASTRAR DEFESAS     | M VEL SUPERIOR À N          | IÁXIMA PERMI      | TIDA EM A | TÉ 20%                     |                                 |        |            |            |               |     |   |
| Capacidades de tanque<br>Cotações<br>Déhitos     | 🔗 Canceladas                         |                       |                             |                   |           |                            |                                 |        |            |            |               |     |   |
| Disponibilidade                                  | Multa::3876                          | 50700 - DEINFRA-0087  | 79-8779908577-7455-0        |                   |           |                            |                                 |        |            |            |               |     |   |
| Documentos                                       | Data                                 | Infração              |                             |                   | Local     |                            |                                 | Valor  | Vencimento | Entrada    | Condutor      |     |   |
| Dossiê<br>Erros de abastecimento<br>Históricos   | 14/05/2018                           | 745-5 :: TRANSITAR EN | I VEL SUPERIOR À MÁXIMA PER | MITIDA EM ATÉ 20% | ROD. 5    | C114, KM 252,400 - SENTID  | DO LAGES - PAINEL / PAINEL - SC | 130,16 |            | 25/06/2018 |               |     |   |
| Manutenções                                      |                                      |                       |                             |                   |           |                            |                                 |        |            |            |               |     |   |
| Multas                                           |                                      |                       |                             |                   |           |                            |                                 |        |            |            |               |     |   |
| Ocorrências<br>Rastreamento                      |                                      |                       |                             |                   | Não exi   | stem registros a serem apr | resentados                      |        |            |            |               |     |   |
| Restrições de serviços                           |                                      |                       |                             |                   |           |                            |                                 |        |            |            |               |     |   |
| Servicos: Lista detalhada                        | (A) Defecat                          |                       |                             |                   |           |                            |                                 |        |            |            |               |     |   |
| Serviços: Lista simples                          | Gociesas                             |                       |                             |                   |           |                            |                                 |        |            |            |               |     | 1 |
| Serviços: Indicadores<br>Viagens                 |                                      |                       |                             |                   | Não exi   | stem registros a serem apr | resentados                      |        |            |            |               |     |   |

• Clique no ícone 🖉 e informe o condutor responsável pela multa.

| SECRETARIA DE                                                     |                                                                             |                                                         |
|-------------------------------------------------------------------|-----------------------------------------------------------------------------|---------------------------------------------------------|
| GOVERNO<br>DE SANTA<br>CATARINA                                   |                                                                             |                                                         |
| Informações<br>Acessórios<br>Alármes                              | Veículos > 745-5 :: TRANSITAR EM VEL SUPERIOR À MÁXIMA PERMITIDA EM ATÉ 20% |                                                         |
| Atributos<br>Capacidades de tanque<br>Cotações<br>Débitos         | Canceladas Condutor                                                         | ×                                                       |
| Disponibilidade<br>Documentos<br>Dossié<br>Erros de abastecimento | Dasa Intração<br>1106/2015 7265 - TRANSTAR EM VEL SUPERIOR À VAN            | Valor Vencimento Estrada Conducer<br>130.16 2506/2018 🖉 |
| Históricos<br>Manutenções<br>Multans                              |                                                                             | 5                                                       |
| Ocorrências<br>Rastreamento<br>Restrições de serviços             | Não existem registros a sarem apresentados                                  |                                                         |

GVE2 - Condutor responsável pela multa

**Importante**: Caso verifique que multas e infrações ocorreram na época de outro gestor do GVE, entre em contato com <u>getra@sea.sc.gov.br</u> para verificar o procedimento de desligamento do alarme de multas nestes casos.

# COTA EM NÍVEL BAIXO

| 16/08/2018 16:18 - (Cota em nível baixo)     IMPRIMIR | NO                                                               | TIFICAÇÃO |
|-------------------------------------------------------|------------------------------------------------------------------|-----------|
| Aquisição: 3-2017                                     | Item: GASOLINA COMUM                                             |           |
| Quota: 73775                                          | Centro de Custo: CORPO DE BOMBEIROS MILITAR SC / BIGUAÇÚ 10° BBM |           |

 Cota em nível baixo: Ao registrar abastecimentos ou manutenções para os veículos, é abatido o saldo de um contrato e este contrato pode ser dividido em cotas (quantidade / valor R\$) destinadas para determinados centros de custo. Esta notificação é muito importante, pois informa ao gestor que a cota está acabando restando menos de 15% do seu total.

| GVE2 - Cota                                                  |                      |                                                      |                                                   |                    |                              |                            |                     |                    |                  |        |           |   |
|--------------------------------------------------------------|----------------------|------------------------------------------------------|---------------------------------------------------|--------------------|------------------------------|----------------------------|---------------------|--------------------|------------------|--------|-----------|---|
| ⊘ CORPO DE BOMI                                              | BEIROS MILII         | TAR SC                                               |                                                   |                    |                              |                            |                     |                    | 4 <sup>204</sup> |        | зіа.сом 🔻 | 8 |
| GOVERNO<br>DE SANTA<br>CATARINA                              | 🟫<br>ινίcιο ν        | reículos                                             |                                                   |                    | AQUISIÇÕES                   |                            | <b>Ж</b><br>сотаção | <b>FERRAMENTAS</b> |                  |        |           |   |
| Informações<br>Abastecimentos<br>Cotas<br>Extrato de veículo | Alarmes              | > Cota 7                                             | 3775 BIGUAÇI                                      | J<br>DEVOLVER COTA | )                            |                            |                     |                    |                  |        |           |   |
| ltens<br>Usuários                                            | Produt               | tos e servi                                          | ços <b>2</b>                                      |                    |                              |                            |                     |                    |                  |        |           |   |
| Reservas                                                     | ltem                 |                                                      |                                                   |                    |                              | Quantidad                  | e                   |                    |                  | Val    | or        |   |
|                                                              |                      |                                                      |                                                   |                    | Con                          | tratado                    | Saldo               |                    | Contratad        | do     | Saldo     |   |
|                                                              | 8 DIESE              | L S-10                                               |                                                   |                    |                              | 8000                       | 1.674,2530          |                    | 259              | 920,00 | 5.425,11  |   |
|                                                              | 1 GASO               | LINA COMUN                                           | л                                                 |                    |                              | 4000                       | 587,1480            |                    | 152              | 280,00 | 2.243,27  |   |
|                                                              | 👖 Totais             |                                                      |                                                   |                    |                              |                            |                     |                    | 41.2             | 200,00 | 7.668,38  |   |
|                                                              | ⊘ Inform<br>C<br>Adr | iota Principal<br>ministradora<br>ios 7<br>O Unidado | : 73774<br>: CORPO DE BOMBI<br>= 1915-487 - CORPO | EIROS MILITAR S    | C :: BIGUAÇÚ<br>MILITAR SC : | 10° BBM<br>BIGUAÇÚ 10° BBM |                     |                    |                  |        |           |   |
|                                                              |                      | 😗 Unidad                                             | e 1915-487 - CORPO                                | DE BOMBEIROS       | MILITAR SC :                 | BIGUAÇÚ 10° BBM            |                     |                    |                  |        |           |   |

- Se seu nível de acesso permitir acessar o contrato, poderá ser feito o **suprimento da cota**, caso não, solicite ao gestor do órgão central.
- Informações sobre suprimento, devolução e transferência de cota, leia a
   GUIA DO GESTOR GVE2 COTAS

Abra o link http://gax.3ia.com.br/docs/cotas\_gve2.pdf

# MULTIPLAS CORREÇÕES DE ODÔMETRO

| 20/08/2018 15:19 - (Múltiplas correções de odômetro)                 | ΝΟΤΙΡΙCΑÇÃO                                                                    |
|----------------------------------------------------------------------|--------------------------------------------------------------------------------|
| Placa/Patrimônio: MEV7669<br>Condutor: 920153 JERRE ADRIANO DE SOUZA | Centro de Custo: INSTITUTO DO MEIO AMBIENTE / GERENCIA DE ANALISE LABORATORIAL |

- Múltiplas correções de odômetro: Sempre que ocorrer o erro de abastecimento (36) – leitura de odômetro inválida, o gestor deverá verificar se será necessário registrar uma ocorrência de correção de odômetro / horímetro, para corrigir a quilometragem registrada em abastecimentos anteriores. No entanto quando é registrada mais de uma ocorrência de correção de odômetro no intervalo de três meses para o mesmo condutor, a notificação é gerada.
- Clique no link placa e históricos, verifique o histórico das ocorrências de correção de odômetro.

| GVE2 – Histó                                                                       | ricos                   |                                                    |                                 |               |                 |               |                     |                                              |                                           |            |                        |           |
|------------------------------------------------------------------------------------|-------------------------|----------------------------------------------------|---------------------------------|---------------|-----------------|---------------|---------------------|----------------------------------------------|-------------------------------------------|------------|------------------------|-----------|
| ⊘ INSTITUTO DO N                                                                   | IEIO AMBIE              | NTE                                                |                                 |               |                 |               |                     |                                              | •                                         |            | 3IA.COM ¥              | 8         |
| GOVERNO<br>DE SANTA<br>CATARINA                                                    |                         | VEÍCULOS                                           |                                 | VIAGENS       | AQUISIÇÕES      |               | X<br>cotação        | FERRAMENTAS                                  |                                           |            |                        |           |
| Informações<br>Acessórios<br>Alarmes<br>Atributos                                  | Início >                | MEV7669                                            | 9 FIAT / PALIO V                | WEEK ELX      | FLEX BRANC      | A 2006 / 2007 | 7                   |                                              | Pesquisar                                 | informaçõ  | es                     | ٩         |
| Capacidades de tanque<br>Cotações<br>Débitos<br>Disponibilidade                    | Exibindo too            | dos os itens.<br>118 17:42 • Co                    | rreção odômetro/h               | orímetro (Pro | otocolo 572584) |               |                     |                                              |                                           | (1141      | PAR FILTROS   Busca an | rançada 🕑 |
| Documentos<br>Dossiê<br>Erros de abastecimento<br><b>Históricos</b><br>Manutenções | Código<br>Odôm<br>(V) M | o da Autorizaçã<br>etro/Horímetro<br>lais detalhes | o: 6275903<br>o correto: 192403 |               |                 |               | Unidade<br>Usuário: | E INSTITUTO DO MEIO AN                       | MBIENTE / GERENCIA DE AN.<br>ANTOS SOARES | ALISE LABO | PRATORIAL              |           |
| Multas<br>Ocorrências<br>Rastreamento                                              | 20/08/20<br>IMPRIMIR    | 118 17:41 Co                                       | rreção odômetro/h               | orímetro (Pro | otocolo 572580) |               |                     |                                              |                                           |            |                        |           |
| Restrições de serviços<br>Seguros                                                  | Código<br>Odôm          | o da Autorizaçã<br>etro/Horímetro                  | o: 6161414                      |               |                 |               | Unidade<br>Usuário: | INSTITUTO DO MEIO AN<br>JOÃO EVERALDO DOS SA | MBIENTE / GERENCIA DE AN<br>ANTOS SOARES  | ALISE LABO | RATORIAL               |           |

## FATURAMENTO SEM ACEITE

| 01/08/2018 08:00 - (Faturamento sem aceite) |                                                                     | NOTIFICAÇÃO |
|---------------------------------------------|---------------------------------------------------------------------|-------------|
| Aquisição: 416/2018/MEDIO                   | Centro de Custo: FUNDO EST.DA SAUDE - SES / GERENCIA DE TRANSPLANTE |             |
| 01/08/2018 08:00 - (Faturamento sem aceite) |                                                                     | NOTIFICAÇÃO |
| Aquisição: 324/2018                         | Centro de Custo: FUNDO EST.DA SAUDE - SES / GERENCIA DE TRANSPLANTE |             |

 Faturamento sem aceite: Conforme os veículos abastecem ou executam manutenções nos contratos do sistema, após determinado período encerra o faturamento do contrato, que pode ser mensal, quinzenal, diário e etc. Quando o período de faturamento se encerra, o fornecedor deve inserir a nota fiscal (eletrônica ou convencional) nos faturamento do contrato via o portal GAX FORNECEDORES. Endereço: < gax.3ia.com.br/gax2fornecedores >

Obs: Informe aos fornecedores sobre o GAX FORNECEDORES e inclusão de notas fiscais, qualquer dúvida o fornecedor deverá entrar em contato com o Suporte GAX 08008817710 segunda a sábado das 08:00h as 20:00h.

• Clique no link número do contrato e faturamentos (menu lateral).

| SECRETARIA DE                   | ESTADO D       | DA SAÚDE      |                |                 |              |         |              |             | <b>4</b> 133 | зіа.сом ч          | •     |
|---------------------------------|----------------|---------------|----------------|-----------------|--------------|---------|--------------|-------------|--------------|--------------------|-------|
| GOVERNO<br>DE SANTA<br>CATARINA |                |               |                |                 | AQUISIÇÕES   |         | X<br>COTAÇÃO | FERRAMENTAS |              |                    |       |
| ições<br>imentos<br>entos       | Início<br>Próx | > Contrato    | de Fornecimer  | nto 324/201     | 8            |         |              |             | Pesquisar po | r data, unidade ou | valor |
| nentos<br>des a faturar         |                | /07/2018      |                |                 |              |         |              |             |              |                    |       |
| rio Analítico                   |                | Data de corte | Unidade        |                 | Valor        | Razão s | ocial        |             | Status       |                    |       |
| 5                               |                | 31/07/2018    | SEÇÃO DE TRAN  | ISPORTE - GECOR | R\$ 279,14   | AUTO SI | NUELO LTDA   |             | GERADO       |                    |       |
| >                               |                | 31/07/2018    | GERENCIA DE TR | RANSPLANTE      | R\$ 236,04   | AUTO SI | NUELO LTDA   |             | GERADO       |                    |       |
| -lac                            |                | Total         |                |                 | R\$ 515,18   |         |              |             |              |                    |       |
| las/Complemento                 | ⊘ 30.          | /06/2018      |                |                 |              |         |              |             |              |                    |       |
|                                 |                | Data de corte | Unidade        |                 | Valor        | Razão s | ocial        |             | <br>Status   |                    |       |
|                                 |                | 30/06/2018    | SEÇÃO DE TRAN  | ISPORTE - GECOR | R\$ 1.019,99 | AUTO SI | NUELO LTDA   |             | NF RECEBIDA  |                    |       |
|                                 |                | 30/06/2018    | GERENCIA DE TR | RANSPLANTE      | R\$ 765,85   | AUTO SI | NUELO LTDA   |             | NF RECEBIDA  |                    |       |
|                                 |                | Total         |                |                 | R\$ 1.785,84 |         |              |             |              | _                  |       |

GVE2 – Faturamento

 Antes do fornecedor inserir a nota fiscal, o status do faturamento é GERADO, após inserir a nota fiscal muda para NF RECEBIDA. • Faturamento com NF RECEBIDA, apresenta o *link* da nota fiscal na parte inferior.

Obs: Os arquivos da nota fiscal podem ser verificados ou excluídos em **notas fiscais** (menu lateral)

| SECRETARIA DE I                                                            | ESTADO D          | A SAÚDE     |                               |             |            |                                                                                      |                                                                                          |              |                                   | 4 | 133 | JIA.COM 🗶    | 0 |
|----------------------------------------------------------------------------|-------------------|-------------|-------------------------------|-------------|------------|--------------------------------------------------------------------------------------|------------------------------------------------------------------------------------------|--------------|-----------------------------------|---|-----|--------------|---|
| GOVERNO<br>DE SANTA<br>CATARINA                                            | <b>Α</b><br>ΙΝίαο | VEÍCULOS    |                               | VIAGENS     | AQUISIÇÕES |                                                                                      | отаção                                                                                   | FERRAMENTAS  |                                   |   |     |              |   |
| Informações<br>Notas Fiscais<br>Relatório Analítico<br>Relatório Sintético |                   | > Contrate  | o de Fornecime<br>RIR EXCLUIR | nto 324/201 | 8 > Unida  | ade Responsá                                                                         | ivel: SECRE                                                                              | TARIA DE EST | TADO DA SAÚDE                     |   |     |              |   |
| Relatório Veículos                                                         | 🔗 Inf             | ormações    |                               |             |            |                                                                                      |                                                                                          |              |                                   |   |     |              |   |
| Histórico dos faturamentos                                                 |                   |             |                               |             | Ce         | Contra<br>Data de Co<br>Data de Ace<br>Data de Auditage<br>entíficado de Despe<br>Va | ato: 324/2018<br>rte: 30/06/2018<br>ite: n/d<br>em: n/d<br>isa: n/d<br>lor: R\$ 1.019,99 | ,            |                                   |   |     |              |   |
|                                                                            | ⊘ Res             | sumo        |                               |             |            |                                                                                      |                                                                                          |              |                                   |   |     |              |   |
|                                                                            |                   | Total       |                               |             |            |                                                                                      |                                                                                          |              | Qtde                              |   |     | Valor        |   |
|                                                                            |                   | DIESEL S-10 |                               |             |            |                                                                                      |                                                                                          |              | 203,5010 L                        |   |     | R\$ 712.03   |   |
|                                                                            |                   | GASOLINA C  | OMUM                          |             |            |                                                                                      |                                                                                          |              | 77,1870 L                         |   |     | R\$ 307,96   |   |
|                                                                            |                   | Total       |                               |             |            |                                                                                      |                                                                                          |              |                                   |   |     | R\$ 1.019,99 |   |
|                                                                            | ∧ No              | tas fiscais |                               |             |            |                                                                                      |                                                                                          |              |                                   |   |     |              |   |
|                                                                            |                   | Emissão     |                               | Apre        | sentação   |                                                                                      |                                                                                          | D            | ocumento                          |   |     | Valor        |   |
|                                                                            |                   | 11/07/2018  |                               | 11/0        | 7/2018     |                                                                                      |                                                                                          | N            | lota Fiscal Eletrônica 61990 1 55 |   |     | R\$ 1.019,99 |   |

GVE2 – Faturamento – nota fiscal recebida.

- Quando verificado faturamento status NF RECEBIDA, o gestor deve verificar o relatório analítico e confrontar o valor do relatório com o valor da NF.
- Certifique-se que não há abastecimento lançado indevidamente.

|                              | STADO D | A SAÚDE                |                  |                                                            |                                                          |                             |                     |                  |                        |                                                         |                            | 4                        | 124 👤 зіа. | сом т          |
|------------------------------|---------|------------------------|------------------|------------------------------------------------------------|----------------------------------------------------------|-----------------------------|---------------------|------------------|------------------------|---------------------------------------------------------|----------------------------|--------------------------|------------|----------------|
| OVERNO<br>E SANTA<br>ATARINA |         | veículos               |                  |                                                            | AQUISIÇÕES                                               |                             | s cotação           | FERRAMEN         | ITAS                   |                                                         |                            |                          |            |                |
| is<br>Analítico<br>Intético  | Aquisi  | ções > Cor<br>TAR •    | ntrato de Forneo | imento 32                                                  | 24/2018 >                                                | Unidade R                   | esponsável:         | SECRETAR         | IA DE ESTA             | .DO DA SAÚ                                              | DE                         |                          |            |                |
| ficulos                      | ⊘ Info  | rmações                |                  |                                                            |                                                          |                             |                     |                  |                        |                                                         |                            |                          |            |                |
| os faturamentos              | ⊘ Res   | umo                    |                  |                                                            |                                                          |                             |                     |                  |                        |                                                         |                            |                          |            |                |
|                              |         | Total                  |                  |                                                            |                                                          | Qtde                        |                     |                  |                        | Valor                                                   |                            |                          |            |                |
|                              |         | DIESEL S-10            |                  |                                                            |                                                          | 79,7800 L                   |                     |                  |                        | 279,1                                                   | 4                          |                          |            |                |
|                              |         | Total                  |                  |                                                            |                                                          |                             |                     |                  |                        | 279,1                                                   | 14                         |                          |            |                |
|                              | 🔿 Ser   | /iços                  |                  |                                                            |                                                          |                             |                     |                  |                        |                                                         |                            |                          |            |                |
|                              |         | Autorização            | Comprovante      | Placa                                                      | Unidade                                                  | Data                        | Hodômetro           | Distância        | Consumo                | Matrícula                                               | Produto                    | Preço Unitário           | Quantidade | Valor          |
|                              | _       | Autorização<br>6232305 | Comprovante      | Placa<br>OKG8726<br>2014<br>I/M.BENZ<br>CDI SPR<br>TCA AMB | Unidade<br>1801-842<br>SEÇÃO DE<br>TRANSPORTE<br>- GECOR | Data<br>26/07/2018<br>14:14 | Hodômetro<br>317794 | Distância<br>450 | <b>Consumo</b><br>8,86 | Matrícula<br>057487<br>ALCEBIADES<br>FARIAS<br>MEDEIROS | Produto<br>DIESEL S-<br>10 | Preço Unitário<br>3,4990 | Quantidade | Valor<br>177,6 |

GVE2 - Relatório analítico

- Não havendo abastecimentos que precisam ser estornados e fechando o valor do relatório com a nota fiscal, o gestor deve providenciar o ACEITE no GVE2.
- Clique em aceite.
- GVE2 Aceite certificação de nota

| SECRETARIA DE I                                                            | ESTADO D           | A SAÚDE     |     |            |             |                     |                   |                |             |  | 4 <sup>133</sup> | JIA.COM 🗵    | 0 |
|----------------------------------------------------------------------------|--------------------|-------------|-----|------------|-------------|---------------------|-------------------|----------------|-------------|--|------------------|--------------|---|
| GOVERNO<br>DE SANTA<br>CATARINA                                            |                    |             |     | VIAGENS    | AQUISIÇÕES  |                     | X<br>COTAÇÃO      | FERRAMENTAS    |             |  |                  |              |   |
| Informações<br>Notas Fiscais<br>Relatório Analítico<br>Relatório Sintético |                    |             |     | nto 324/20 | 018 > Unida | ade Responsá        | ivel: SECRE       | TARIA DE ESTAD | DO DA SAÚDE |  |                  |              |   |
| Relatório Veículos                                                         | 🔿 Inf              | ormações    |     |            |             |                     |                   |                |             |  |                  |              |   |
| Histórico dos faturamentos                                                 | Contrato: 324/2018 |             |     |            |             |                     |                   |                |             |  |                  |              |   |
|                                                                            |                    |             |     |            |             | Data de Co          | rte: 30/06/2018   |                |             |  |                  |              |   |
|                                                                            |                    |             |     |            |             | Data de Auditage    | em: n/d           |                |             |  |                  |              |   |
|                                                                            |                    |             |     |            | Ce          | ertificado de Despe | sa: n/d           |                |             |  |                  |              |   |
|                                                                            |                    |             |     |            |             | Va                  | lor: R\$ 1.019,99 | •              |             |  |                  |              |   |
|                                                                            |                    |             |     |            |             |                     |                   |                |             |  |                  |              |   |
|                                                                            | ⊘ Re:              | sumo        |     |            |             |                     |                   |                |             |  |                  |              |   |
|                                                                            | Total Qtde Valor   |             |     |            |             |                     |                   |                |             |  |                  |              |   |
|                                                                            |                    | DIESEL S-10 |     |            |             |                     |                   |                | 203,5010 L  |  |                  | R\$ 712,03   |   |
|                                                                            |                    | GASOLINA CO | MUM |            |             |                     |                   |                | 77,1870 L   |  |                  | R\$ 307,96   |   |
|                                                                            |                    | Total       |     |            |             |                     |                   |                |             |  |                  | R\$ 1.019,99 |   |
|                                                                            |                    |             |     |            |             |                     |                   |                |             |  |                  |              |   |

 Para finalizar o aceite, informe o certificado de despesa, número gerado pelo SIGEF – Sistema de controle financeiro do Estado e clique em OK.

| Aceite               |             |
|----------------------|-------------|
| Certificado Despesa: |             |
|                      | OK CANCELAR |

Informações sobre faturamentos, leia a GUIA DO GESTOR GVE2 – FATURAMENTOS.

Abra o link: http://gax.3ia.com.br/docs/faturamento\_gve2.pdf

## CARTEIRA DE MOTORISTA VENCIDA

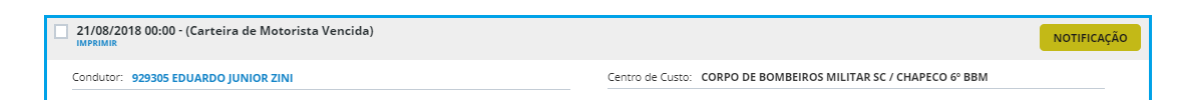

- Carteira de motorista vencida: O cadastro de condutores do GVE necessita obrigatoriamente que sejam preenchidos os campos referentes a CNH (Carteira Nacional de Habilitação). A notificação é gerada quando expira o prazo de vencimento.
- Clique no link condutor e editar.

| GVE 2 – Con                           | dutor         |                                              |                                                                                                    |                                                    |   |                                          |                                                                                          |  |  |  |
|---------------------------------------|---------------|----------------------------------------------|----------------------------------------------------------------------------------------------------|----------------------------------------------------|---|------------------------------------------|------------------------------------------------------------------------------------------|--|--|--|
| ⊘ GOVERNO DE SA                       | 2121          | JIA.COM *                                    | •                                                                                                    |                                                    |   |                                          |                                                                                          |  |  |  |
| GOVERNO<br>DE SANTA<br>CATARINA       |               |                                              | VIAGENS                                                                                                    | AQUISIÇÕES                                         |   | X<br>COTAÇÃO                             | FERRAMENTAS                                                                              |  |  |  |
| <b>Informações</b><br>Anexos<br>Senha | 657 DIEG      | O DE SOUZA                                   |                                                                                                    |                                                    |   |                                          |                                                                                          |  |  |  |
|                                       | 🔗 Informaçõe  | s do condutor                                |                                                                                                    |                                                    |   |                                          |                                                                                          |  |  |  |
|                                       |               | Ur<br>Te<br>Data de va<br>Valid. curso condu | idade: 1915-39<br>efone: 049 323<br>Email: 5231CH<br>Idade: 20/04/2<br>Cargo: Motoris<br>utores: <i>Não infe</i> | 9 URUBICI 5° BBI<br>ISOC@<br>1019<br>sta<br>ormado | л | Autori<br>End<br>I<br>C<br>Última atuali | ização: -<br>fereço:<br>Eldade: URUBICI<br>UF: SC<br>CEP: 88650000<br>ização: 25/07/2018 |  |  |  |
|                                       | ⊘ Carteira de | motorista<br>Número (<br>Catego<br>V         | de Registro: <b>02</b> /<br>ria da CNH: <b>AD</b><br>encimento: <b>18</b> /                                      | 607595957<br>)<br>/08/2018                         |   |                                          |                                                                                          |  |  |  |

• Atualize o vencimento da CNH e clique em salvar.

#### GVE 2 - Atualizar vencimento CNH

| 🛇 GOVERNO DE SA                 | ITA CATARINA                                                                 | 2121 | 🧕 зіа.сом 🗶 | 0       |
|---------------------------------|------------------------------------------------------------------------------|------|-------------|---------|
| GOVERNO<br>DE SANTA<br>CATARINA | rico veículos adatticuentos valeire aqueções coneutores cotinção fermanentas |      |             |         |
| Editar condutor                 | Editar condutor                                                              |      |             |         |
|                                 | ⊙ Dados                                                                      |      |             |         |
|                                 | Matricula: 657                                                               |      |             |         |
|                                 | Nome: DIEGO DE SOUZA                                                         |      |             |         |
|                                 | Centro de Custo: URUBICI 5º BBM [1915-39]                                    |      |             |         |
|                                 | Telefone: 049 323                                                            |      |             |         |
|                                 | Emeil: 5231CHSOC@                                                            |      |             |         |
|                                 | Data de Validade: 20/04/2019 m                                               |      |             |         |
|                                 | Cargo: Motorista 💌                                                           |      |             |         |
|                                 | Validade Curso Condutores:                                                   |      |             |         |
|                                 | Autorização/Portaria: -                                                      |      |             |         |
|                                 | Foto: EXCOLIER FOTO                                                          |      |             |         |
|                                 | ⊘ Endereço                                                                   |      |             |         |
|                                 |                                                                              |      |             |         |
|                                 | Endereço                                                                     |      |             |         |
|                                 |                                                                              |      |             |         |
|                                 |                                                                              |      |             |         |
|                                 | CEP: 88650000                                                                |      |             |         |
|                                 |                                                                              |      |             |         |
|                                 | ⊘ Carteira de Motorista                                                      |      |             |         |
|                                 | Número de Registro: 0260                                                     |      |             |         |
|                                 | Categoria da CNH: AD                                                         |      |             |         |
|                                 | Vencimento: 18/08/2018 m                                                     |      |             |         |
|                                 |                                                                              |      |             | $\odot$ |

# Informação adicional:

• Para verificar todos os condutores que estão com a CNH vencida ou a vencer, clique em *condutores* e *carteiras a vencer* 

| ◎ GOVERNO DE SAN                                             | NTA CA    | TARINA                    |                  |                        |            |     |                                    |                                                                |              |           |   | JIA.COI     | N X                 | 0    |
|--------------------------------------------------------------|-----------|---------------------------|------------------|------------------------|------------|-----|------------------------------------|----------------------------------------------------------------|--------------|-----------|---|-------------|---------------------|------|
| GOVERNO<br>DE SANTA<br>CATARINA                              | 1<br>Νίαο | <del>نې</del><br>veículos |                  | VIAGENS                | AQUISIÇÕES |     | X<br>COTAÇÃO                       | FERRAMENTAS                                                    |              |           |   |             |                     |      |
| Todos os condutores<br>Carteiras a vencer<br>Disponibilidade | Car<br>D  | teiras a ven              | cer              |                        |            |     |                                    |                                                                |              |           |   |             |                     |      |
|                                                              | Exibin    | ido resultados de         | GOVERNO DE SANTA | CATARINA               |            |     |                                    |                                                                |              |           |   | LIMPAR FILT | ios   Busca avançad | ia 💌 |
|                                                              |           | Matrícula                 | ▼ Nor            | e                      | Bloque     | ado | Unidade                            |                                                                | Carteira     | Categoria | Г | Validade    |                     |      |
|                                                              |           | 0000000582                | EPA/<br>MAC      | IINONDAS NELSC<br>HADO | N Não      |     | SANTUR-<br>TURISMO                 | SANTA CATARINA<br>S/A                                          | 02904392003  | c         |   | 01/08/2018  |                     |      |
|                                                              |           | 00000030180               | LUCI             | ANA VIECELLI           | Não        |     | CIDASC/0                           | 6 ADR DE LAGES                                                 | 02814904212  | AB        |   | 16/01/2018  |                     |      |
|                                                              |           | 00009145923               | JOSÉ             | FLAUZIR MENDES         | Não        |     | POLICIA N<br>DE SANTA<br>GP/2º CIA | MILITAR DO ESTADO<br>A CATARINA/CPRv 22º<br>/2º BPMRv - CALMON | 00356113725  | AE        |   | 14/10/2018  |                     |      |
|                                                              |           | 00009213406               | JAIR             | ROGÉRIO NEDILH         | A Não      |     | POLICIA N<br>DE SANTA<br>GP/2º CIA | IILITAR DO ESTADO<br>A CATARINA/CPRv 22º<br>/2º BPMRv - CALMON | 00446727644  | в         |   | 29/09/2018  |                     |      |
|                                                              |           | 000389                    | SERG             | IO MURILO DE SO        | DUZA Não   |     | SANTUR-<br>TURISMO                 | SANTA CATARINA<br>S/A                                          | 008030927003 | AD        |   | 11/12/2017  |                     |      |
|                                                              |           | 000916                    | CLAL             | IDIO ANTONIO RA        | INZI Não   |     | CIDASC                             |                                                                | 02381666788  | c         |   | 25/11/2017  |                     |      |

GVE2 - Carteiras a vencer

## Curso de condutores de veículo de emergência vencido

| 14/11/2018 00:00 - (Curso de condutores de veículo de emergência vencido)     IMPRIMIR |                                                                   | NOTIFICAÇÃO |
|----------------------------------------------------------------------------------------|-------------------------------------------------------------------|-------------|
| Condutor: 916511 EDSON LARSEN                                                          | Centro de Custo: CORPO DE BOMBEIROS MILITAR SC / PAPANDUVA 9º BBM |             |

- Curso de condutores de veículo de emergência vencido: Condutores que possuem o curso devem ter a data de validade cadastrada no GVE para que seja gerada a notificação até noventa dias antes da validade expirar.
- Clique no *link condutor* e editar.

GVE 2 – Cadastro de condutor

| 🗵 GOVERNO DE SA                 | NTA CATAR | RINA                                                                                                    |                           |                                                   |                |  |                                     |                                                                                                    |  | 2114 | 3IA.COM ¥ | 0 |
|---------------------------------|-----------|----------------------------------------------------------------------------------------------------|---------------------------|---------------------------------------------------|----------------|--|-------------------------------------|----------------------------------------------------------------------------------------------------|--|------|-----------|---|
| GOVERNO<br>DE SANTA<br>CATARINA |           | ب<br>VEÍCULOS                                                                                                    |                           |                                                   | AQUISIÇÕES     |  | X<br>COTAÇÃO                        | FERRAMENTAS                                                                                                    |  |      |           |   |
| Informações<br>Anexos<br>Senha  | 916       |                                                                                                    | )                         |                                                   |                |  |                                     |                                                                                                    |  |      |           |   |
|                                 | ⊘ Infor   | mações do                                                                                                    | condutor                  |                                                   |                |  |                                     |                                                                                                    |  |      |           |   |
|                                 |           | Unidade: 1915-437 PAPANDUVA 9" BBM<br>Telefone: (47) 36225679<br>E-mail: EDSONL@<br>Data de validade: Noi informado<br>Cargo: Outros<br>Valid. curso conduciores: 14/11/2018 |                           |                                                   |                |  | Autori<br>End<br>C<br>Última atuali | zação: <i>Não informado</i><br>lereço:<br>Bairro:<br>Idade: <b>CANOINHAS</b><br>UF: <b>SC</b><br>CEP: <b>89460000</b><br>zação: <b>16/08/2018</b> |  |      |           |   |
|                                 | ⊘ Carte   | eira de moto                                                                                                    | prista                    |                                                   |                |  |                                     |                                                                                                    |  |      |           |   |
|                                 |           |                                                                                                    | Número d<br>Categor<br>Ve | e Registro: 027<br>ia da CNH: C<br>encimento: 01/ | 760<br>05/2023 |  |                                     |                                                                                                    |  |      |           |   |

• Atualize a validade e clique em salvar.

| ◎ GOVERNO DE SA                 | NTA CATARINA                                                           | 2114 👤 3IA.COM * 🛛 🚱            |  |  |  |  |  |  |
|---------------------------------|------------------------------------------------------------------------|---------------------------------|--|--|--|--|--|--|
| GOVERNO<br>DE SANTA<br>CATARINA | κάτα ντάτειας αματιτειματίας να το το το το το το το το το το το το το |                                 |  |  |  |  |  |  |
| Editar condutor                 | Editar condutor                                                        |                                 |  |  |  |  |  |  |
|                                 | O Dados                                                                |                                 |  |  |  |  |  |  |
|                                 | Matricula: 916511                                                      |                                 |  |  |  |  |  |  |
|                                 | Nome: EDSON                                                            |                                 |  |  |  |  |  |  |
|                                 | Centro de Custo: PAPANDUVA 9º BBM [1915-437]                           | 00: PAPANDUVA 9º BBM [1915-437] |  |  |  |  |  |  |
|                                 | Telefone: (47) 36225679                                                |                                 |  |  |  |  |  |  |
|                                 | Email: EDSONL@CBM.SC.GOV.BR                                            |                                 |  |  |  |  |  |  |
|                                 | Data de Validade:                                                      |                                 |  |  |  |  |  |  |
|                                 | Cargo: Outros 💌                                                        |                                 |  |  |  |  |  |  |
|                                 | Validade Curso Condutores: 14/11/2018 節                                |                                 |  |  |  |  |  |  |
|                                 | Autorização/Portaria:                                                  |                                 |  |  |  |  |  |  |
|                                 | Bloqueado:                                                             |                                 |  |  |  |  |  |  |
|                                 | Foto: ESCOLIER FOTO                                                    |                                 |  |  |  |  |  |  |

 Informações sobre o cadastro de condutores, leia a GUIA DO GESTOR GVE2 – CONDUTORES

Abra o link <a href="http://gax.3ia.com.br/docs/condutores\_gve2.pdf">http://gax.3ia.com.br/docs/condutores\_gve2.pdf</a>